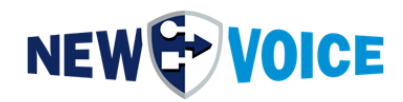

SOFT DONGLE

HARD DONGLE

LOCKING CODES

LIZENZEN

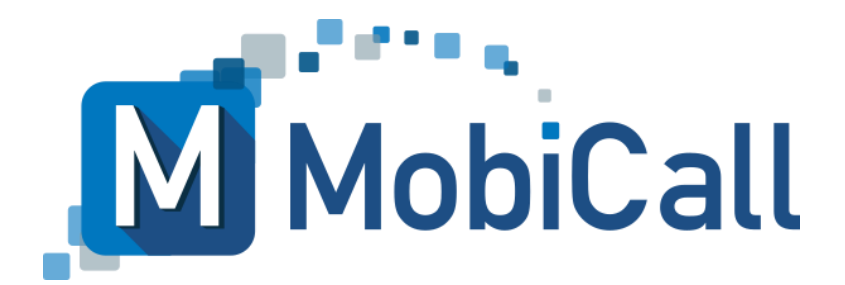

mobicall@newvoice.ch www.newvoiceinternational.com New Voice International AG Tel: +41 58 750 11 11

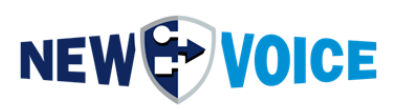

### **INHALTSVERZEICHNIS**

| 11 | NHAL | TSVERZEICHNIS                                       | 2  |
|----|------|-----------------------------------------------------|----|
| 1  | EII  | NLEITUNG                                            | 4  |
| 2  | LC   | CKING CODE FÜR SOFT-DONGLE LIZENZ                   | 5  |
|    | 2.1  | Generierung mit "Konfigurations-Assistent"          | 5  |
|    | 2.2  | Generierung mit "Information" App über Desktop Icon | 8  |
| 3  | A۲   | TIVIERUNG SOFT-DONGLE LIZENZ                        | 10 |
| 4  | LC   | CKING CODE FÜR HARDWARE USB DONGLE                  | 12 |
|    | 4.1  | Generierung mit "Konfigurations-Assistent"          | 12 |
|    | 4.2  | Generierung mit "Information" App über Desktop Icon | 15 |
| 5  | A۲   | TIVIERUNG HARDWARE USB DONGLE LIZENZ                | 18 |
| 6  | NE   | W VOICE SUPPORT ADRESSEN                            | 20 |
| 7  | М    | DBICALL – KONTAKTFORMULAR                           | 21 |

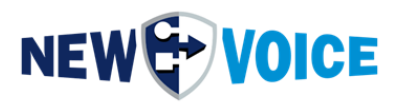

| Datei      | NVSPEC5075_Dong | le_Lockingcode_L | izenz_DE.docx                         |
|------------|-----------------|------------------|---------------------------------------|
| Datum      | Version         | Autor            | Beschreibung                          |
| 21.07.2017 |                 | OLI              | Initial Version                       |
| 30.05.2023 |                 | PRU              | Diverse Anpassungen + Erweiterung für |
|            |                 |                  | Aktivierung der Lizenzen              |
| 20.06.2023 |                 | JMW              | Erweiterung, Virtuelle IPs            |
| 11.03.2024 |                 | JMW              | Infos Softdongle, Small Corrections   |

#### Hinweis

Die in diesem Dokument enthaltenen Informationen sind nach bestem Wissen richtig und zuverlässig zum Zeitpunkt der Veröffentlichung. Aufgrund laufender Verbesserungen und Überarbeitungen kann New Voice keine Gewähr für Richtigkeit von Drucksachen nach dem Zeitpunkt der Veröffentlichung übernehmen, noch kann sie die Verantwortung für Fehler oder Auslassungen übernehmen.

Bevor Sie das vorliegende Dokument konsultieren, überprüfen Sie die entsprechenden Release-Notes in Bezug auf Funktionsvoraussetzungen und/oder besondere Unterstützung für dieses Release. In Fällen, in denen Diskrepanzen zwischen diesem Dokument und den Release-Notes bestehen, ersetzen die in den Release-Notes enthaltenen Informationen jene im vorliegenden Dokument.

Aktualisierte Versionen dieses Dokuments und anderer Dokumente sind bei New Voice erhältlich.

Dieses Dokument kann jederzeit ohne vorherige Ankündigung geändert werden.

© Copyright 2024 New Voice International AG. Alle Rechte vorbehalten.

Das vorliegende Dokument unterliegt dem Urheberrechtsgesetz URG (Copyright) und ist durch internationale Abkommen geschützt. Jeder Nachdruck, Vervielfältigung sowie Speicherung und Nutzung auf jeder Art von Datenträgern - auch nur auszugsweise - sind ausschließlich mit der schriftlichen Zustimmung von New Voice International AG gestattet. Alle verwendeten Markennamen und Firmenbezeichnungen sind eingetragene Warenzeichen ihrer jeweiligen Besitzer und unterliegen dem Markenrechtsgesetz des jeweiligen Landes.

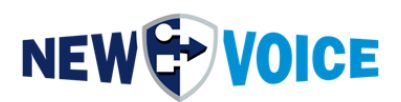

### **1 EINLEITUNG**

Bei einer MobiCall Neuinstallation, Inbetriebnahme einer MobiBBox, einem Upgrade der MobiCall Version und bei einer Erweiterung eines Systems ist ein sogenannter "Locking Code" notwendig damit ein Lizenzschlüssel generiert werden kann.

#### Software Dongle:

Der "Locking Code" muss auf dem fertig konfigurierten System generiert werden. Parameter wie

MAC Adresse, IP Adresse (MobiCall / MobiBBox und Anbindung PBX) HD Serial dürfen nicht mehr geändert werden, andernfalls ist die Lizenz ungültig.

#### Hardware Dongle:

Der "Locking Code" muss auf dem System mit angeschlossenem Lizenzdongle generiert werden.

Ohne den korrekten "Locking Code" können keine Lizenzschlüssel generiert werden.

Virtuelle IP Adressen werden für die Erstellung einer Soft Dongle Lizenz nicht unterstützt.

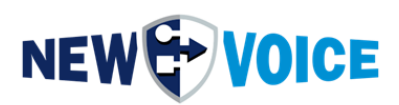

### 2 LOCKING CODE FÜR SOFT-DONGLE LIZENZ

Virtuelle IP Adressen werden für die Erstellung einer Soft Dongle Lizenz nicht unterstützt.

#### 2.1 Generierung mit "Konfigurations-Assistent"

Generierung des "Locking Codes" für Software Dongle über "Konfigurations-Assistent"

- 1. Schließen Sie die Konfiguration der IP Adresse, Mac Adresse, SIP Anbindung ab und fahren anschließend mit Schritt 2 fort.
- 2. Öffnen Sie die "Alarmzentrale", das Icon dazu finden Sie auf dem Desktop

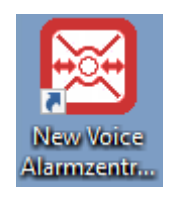

3. Navigieren Sie in der oberen Leiste zu dem Punkte "Einstellungen" -> "Systemeinstellungen mittels Konfigurations-Assistent" -> "Lizenz Einstellungen"

| 🛞 New Voic | e - Alarm Zentra | le Mobio   | all nur für Demonstratior | nen              |        |         |     |   |     | 20  | $\sim$ |   |           | 27 |
|------------|------------------|------------|---------------------------|------------------|--------|---------|-----|---|-----|-----|--------|---|-----------|----|
| Programm   | Einstellungen    | Alarm      | Telefonische Eingänge     | Personen/Gruppen | Extras | Ansicht | ?   |   |     |     |        |   |           |    |
| 🖌 💽 (      | System-E         | instellung | gen mittels Konfiguration | s-Assistent      | ) 🖂 (  | 9 6     | 🎘 🕅 | 0 | P ( | 🗶 🖇 | ۳.     | 8 | <b>\$</b> | 8  |

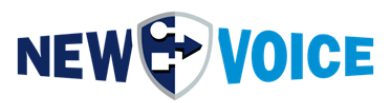

| Einstellungen von der Seite enzeigen:                                                                                                    |                                                                                                    |
|----------------------------------------------------------------------------------------------------|----------------------------------------------------------------------------------------------------|
| Einstellungen von der Seite anzeigen:<br>Haupteinstellungen<br>Carbon Such-Einstellungen<br>Carbon SQL Datenbank-Einstellungen<br>SQL Datenbank-Einstellungen<br>SQL Datenbank-Einstellungen<br>System und Geräfe-Überwachungs-Einstellungen<br>Vatchdog als Dienst Einstellungen<br>Datensicherung<br>Message-Queue Einstellungen<br>Datensicherung<br>Message-Queue Einstellungen<br>Endensieherung<br>Message-Queue Einstellungen<br>Sutensicherung<br>Message-Queue Einstellungen<br>Sutensicherung<br>Message-Queue Einstellungen<br>Sutensicherung<br>Message-Queue Einstellungen<br>Sutensicherung<br>Message-Queue Einstellungen<br>Sutensicherung<br>Message-Queue Einstellungen<br>Sutensicherung<br>Message-Queue Einstellungen<br>Sutensicherung<br>Message-Queue Einstellungen<br>Sutensicherung<br>Message-Queue Einstellungen<br>Message-Queue Einstellungen<br>Message-Queue Einstellungen<br>Message-Queue Einstellungen<br>Message-Queue Einstellungen<br>Messaging und Chat Einstellungen<br>Messaging und Notifikations-Einstellungen<br>Messaging und Notifikations-Einstellungen<br>Messaging und Notifikations-Einstellungen<br>Messaging und Notifikations-Einstellungen<br>Messaging und Notifikations-Einstellungen<br>Messaging und Notifikations-Einstellungen<br>Messaging und Notifikations-Einstellungen<br>Messaging und Notifikations-Einstellungen<br>Messaging und Notifikations-Einstellungen<br>Messaging und Notifikations-Einstellungen<br>Messaging und Notifikations-Einstellungen<br>Messaging und Notifikations-Einstellungen<br>Messaging und Notifikations-Einstellungen<br>Message-Queue Einstellungen<br>Message-Queue Einstellungen<br>M | Einstellungen für den Lizenz-Dongle         Der Dongle wiid an einen USB Anschluss gesteckt und dient zur Freischaltung von Lizenzen auf<br>einem MobiCall-Server. Ohne Dongle wiid der MobiCall-Server nur im Demo Modus betrieben.<br>Alternativ kann der Dongle an einer USB-IP Box angeschlossen oder ein Soft-Dongle kann aktiviett<br>werden (Auf Anfrage).         Um den Dongle zu aktivieren oder neue Lizenzen freizuschalten, muss der Dongel mit dem von New<br>Voice erhaltenen Lizenz Code aktualisiert werden. Dazu kann die Taste "Lizenz aktualisieren"<br>gedrückt werden.         IV Überwachung der Lizenz (USB-Dongle oder Soft-Lizenz) aktivieren.<br>Falls kein USB-Dongle oder Soft-Lizenz vorhanden ist, muss diese Überwachung deaktiviert werder<br>Falls die Lizenz ungültig ist, den Lizenz-Alarm starten:       9860 Lizenz-Überwachung deaktiviert werder<br>Falls die Lizenz ungültig ist, den Lizenz-Alarm starten:         IV De Dongle-Überwachung erst aktivieren, wenn der Dongle das erste Mal angeschlossen wird         I Alarm starten wenn die Lizenz wieder aktiv ist:         IB ei der temporären Lizenz den Lizenz-Alarm starten, falls weniger als:       30       Tage vorhanden si<br>Die Alarmmeldung ist dynamisch und wird bei Alarmstart gesetzt. Der Alarm wird täglich wiederholt<br>bis die temporären Lizenz erneuert wurde.         Dongle Informationen:       Aktualisieren       0         New Voice Tool Version:       0.0 |
|                                                                                                    | Erweiterte Lizenz-Daten 🚹 Lizenz anzeigen                                                                                                    |
|                                                                                                    | USB-Dongle Serial: Hex: 0000 Dez: 0                                                                                                    |

4. Wählen Sie nun "Aktivierung der Soft-Dongle\_Lizenz" aus und drücken den Button "Locking-Code-Datei Generieren"

| 🗐 New Voice Lizenz-Tool                                                | ;                             |
|------------------------------------------------------------------------|-------------------------------|
| Aktualisierung der New Voice Mobicall Lizenz                           |                               |
| C Aktivierung der USB Hard-Dongle-Lizenz                               |                               |
| Aktualisierung der Lizenz mit dem FieldExchange Utility                | USB-Dongle Update             |
| Aktivierung der Soft-Dongle-Lizenz                                     | Deaktivierung des Soft-Dongle |
| Lizenz Locking-Code-Datei:                                             |                               |
| C: \Users \Administrator \Desktop WVLockCode 202305                    | 30 0000 WIN-I2KJEO15I         |
| Locking-Code-Datei Generieren<br>Soft-Dongle-Lizenz Code und Signatur: |                               |
|                                                                        |                               |
| Nvs and nvl Lizenz-Dateien in das Feld ziehen, um eine                 | e Soft-Lizenz zu aktivieren   |
| Soft-Lizenz Aktivieren                                                 |                               |
| Vorherige Soft-Lizenz wieder aktiveren                                 | Lizenz-Wiederherstellung      |
| Exit                                                                   |                               |

5. Senden des Lockingcodes.

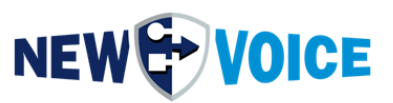

Die notwendigen Dateien mit dem Locking Code zur Generierung der Lizenzdateien sind verpackt in die Datei "**NVLockCode.loc.zip**".

Diese muss per Email mit der Anfrage um Freischaltung übersendet werden an die unten genannten Support Adressen im Kapitel 6.

Bei Problemen oder Fragen wenden Sie sich bitte an ihren New Voice Support:

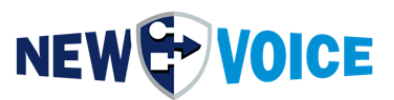

### 2.2 Generierung mit "Information" App über Desktop Icon

Sie können das New Voice Lizenz Tool auch direkt über den Desktop aufrufen. Generierung des "Locking Codes" für Software Dongle mit "Information" App über Desktop Icon:

1. Öffnen Sie dafür das Desktop Symbol "New Voice Information"

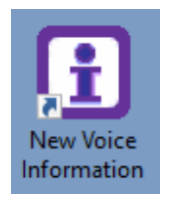

#### 2. Wechseln Sie in den Reiter "Lizenz"

| New Voice Information |                        |             | _         |         | Х |
|-----------------------|------------------------|-------------|-----------|---------|---|
| Linien 🔊 Adressen     | Femwartung & Sonstiges | 1           | Rechtlic  | he Info |   |
| 🗐 System 📃 🗎 Lizenz   | MVT & WEB              | Alarmierung | & Schnitt | stellen | i |

#### 3. Drücken Sie auf den Button "Lizenz Update"

| Linien                       | Adressen         | 🗹 Femw                | artung & Son  | nstiges          | i Recht         | liche Inf  |
|------------------------------|------------------|-----------------------|---------------|------------------|-----------------|------------|
| System                       | Lizenz           | ¢ <sup>#</sup> NVT8   | WEB           | 🐹 Alan           | mierung & Schr  | nittstelle |
| -Sentinel Dongle Information | onen             |                       |               |                  |                 |            |
| New Voice Version:           | 0.0              |                       |               |                  |                 |            |
| Registriert für Region:      | Demo Version     |                       |               |                  |                 |            |
| Registriert für Kunden:      |                  |                       |               | PBX-Typ:         |                 |            |
| Registriert für Partner:     |                  |                       |               | Rechnungsn       | ummer:          |            |
| Registriert für Typ:         | Bitte fragen Sie | nach einer Lizenz mit | Typ (voip, ca | api, ) um die Sp | rachkanäle zu   | benutz     |
| Registrierte IP-Adressen     | 1:               |                       |               |                  |                 |            |
| Anzahl Sprachkanäle:         | 0                | Anzahl Kontakte:      | 0             | Anzahl           | Schnittstellen: | 0          |
| Anzahl Fax-Kanäle:           | 0                | Anzahl Relais:        | 0             | Anzahl           | Kameras:        | 0          |
| MobiCall Funktionen:         | 2 digit groups   |                       |               |                  |                 |            |
|                              |                  |                       |               |                  |                 |            |
| Web Produkte:                |                  |                       |               |                  |                 |            |
|                              | 1                |                       |               |                  |                 |            |
| Web Funktionen:              |                  |                       |               |                  |                 |            |
|                              |                  |                       |               | Aparahl          | Charles         | 0          |
| 3G-4G Server für OS:         |                  |                       |               | Arizani          | Clients:        | ľ          |

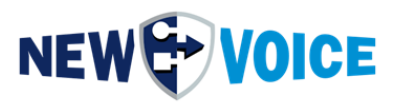

4. Wählen Sie nun "Aktivierung der Soft-Dongle\_Lizenz" aus und drücken den Button "Locking-Code-Datei Generieren"

| Aktualisierung der New Voice Mobicall Lizenz                                                                                                    |                                                    |
|----------------------------------------------------------------------------------------------------|----------------------------------------------------|
| Aktualisierung der Lizenz mit dem FieldExchange Utility                                                                                                    | USB-Dongle Update                                  |
| <ul> <li>Aktivierung der Soft-Dongle-Lizenz</li> </ul>                                                                                                    | Deaktivierung des Soft-Dongle                      |
| Lizenz Locking-Code-Datei:                                                                                                    |                                                    |
| <br>C:\Users\Administrator\Desktop\VVLockCode_2023053                                                                                                    | 30_0000_WIN-I2KJEO15                               |
| C: \Users\Administrator \Desktop \WVLockCode_2023053<br>Locking-Code-Datei Generieren<br>Soft-Dongle-Lizenz Code und Signatur:                                                                                  | 30_0000_WIN-I2KJEO15(                              |
| C:\Users\Administrator\Desktop\WVLockCode_2023053 Locking-Code-Datei Generieren Soft-Dongle-Lizenz Code und Signatur: Nvs and nvl Lizenz-Dateien in das Feld ziehen, um eine                                    | 30_0000_WIN-I2KJEO15I<br>Soft-Lizenz zu aktivieren |
| C:\Users\Administrator\Desktop\WVLockCode_2023053<br>Locking-Code-Datei Generieren<br>Soft-Dongle-Lizenz Code und Signatur:<br>Nvs and nvl Lizenz-Dateien in das Feld ziehen, um eine<br>Soft-Lizenz Aktivieren | 30_0000_WIN-I2KJEO15I                              |

5. Senden des Lockingcodes.

Die notwendigen Dateien mit dem Locking Code zur Generierung der Lizenzdateien sind verpackt in die Datei "**NVLockCode.loc.zip**".

Diese muss per Email mit der Anfrage um Freischaltung übersendet werden an die unten genannten Support Adressen im Kapitel 6.

Bei Problemen oder Fragen wenden Sie sich bitte an ihren New Voice Support:

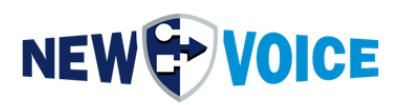

### 3 AKTIVIERUNG SOFT-DONGLE LIZENZ

- 1. Öffnen Sie wie oben unter Punkt 4.1 oder 4.2 beschrieben das New Voice Lizenz-Tool
- 2. Wählen Sie nun "Aktivierung der Soft-Dongle-Lizenz" aus

| Γ. N | ew Voice Lizenz-Tool                                                            |                               |
|------|---------------------------------------------------------------------------------|-------------------------------|
| Akt  | ualisierung der New Voice Mobicall Lizenz                                       |                               |
| 0    | Aktivierung der USB Hard-Dongle-Lizenz                                          |                               |
|      | Aktualisierung der Lizenz mit dem FieldExchange Utility                         | USB-Dongle Update             |
| • (  | Aktivierung der Soft-Dongle-Lizenz                                              | Deaktivierung des Soft-Dongle |
|      | Lizenz Locking-Code-Datei:<br>C:\Users\Administrator\Desktop\NVI ockCode_202305 | 30, 0000, WIN-I2KIE015        |
|      | Locking-Code-Datei Generieren<br>Soft-Dongle-Lizenz Code und Signatur:          |                               |
|      |                                                                                 | <u> </u>                      |
|      | Nvs and nvl Lizenz-Dateien in das Feld ziehen, um eine                          | Soft-Lizenz zu aktivieren     |
|      | Soft-Lizenz Aktivieren                                                          |                               |
|      | Vorherige Soft-Lizenz wieder aktiveren                                          | Lizenz-Wiederherstellung      |
|      | Exit                                                                            |                               |

# NEW VOICE

### 3. Klicken Sie auf das Ordner Symbol

| Aktua | w Voice Lizenz-Tool<br>lisierung der New Voice Mobicall Lizenz   | ×                             |
|-------|------------------------------------------------------------------|-------------------------------|
| 0     | Aktivierung der USB Hard-Dongle-Lizenz                           |                               |
|       | Aktualisierung der Lizenz mit dem FieldExchange Utility          | USB-Dongle Update             |
| c     | Aktivierung der Soft-Dongle-Lizenz<br>Lizenz Locking-Code-Datei: | Deaktivierung des Soft-Dongle |
|       | C:\Users\Administrator\Desktop\WVLockCode_2023053                | 30_0000_WIN-I2KJEO151         |
|       | Soft-Dongle-Lizenz Code und Signatur:                            |                               |
|       | Nvs and nvl Lizenz-Dateien in das Feld ziehen, um eine           | Soft-Lizenz zu aktivieren     |
|       | Vorherige Soft-Lizenz wieder aktiveren                           | Lizenz-Wiederherstellung      |
|       | Exit                                                             |                               |

- 4. Markieren Sie beide Lizenz Dateien (.nvl und .nvs) und fügen diese beide ein.
- 5. Drücken Sie nun auf "Soft-Lizenz Aktivieren"
- 6. Anschließend dauert es einen Moment, einige Dienste müssen neustarten und die Lizenz sollte nun aktiviert sein

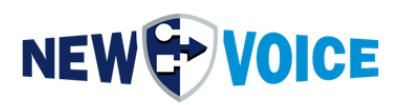

### 4 LOCKING CODE FÜR HARDWARE USB DONGLE

#### 4.1 Generierung mit "Konfigurations-Assistent"

Generierung des "Locking Codes" für Hardware Dongle über "Konfigurations-Assistent":

- 1. Verbinden Sie den USB Lizenz Hardware Dongle mit dem System.
- 2. Öffnen Sie die "Alarmzentrale", das Icon dazu finden Sie auf dem Desktop

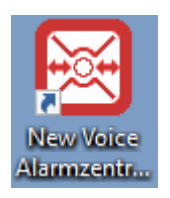

3. Navigieren Sie in der oberen Leiste zu dem Punkt "Einstellungen" -> "Systemeinstellungen mittels Konfigurations-Assistent" -> "Lizenz Einstellungen"

| System-cinstenungen mittels Koning                                                                                                    |                                                                                                    |
|----------------------------------------------------------------------------------------------------|----------------------------------------------------------------------------------------------------|
| New Voice Konfigurations-Assistent                                                                                                    |                                                                                                    |
| fobiCall Konfigurations-Assistent                                                                                                    |                                                                                                    |
| Einstellungen von der Seite anzeigen:                                                                                                    | _ Cinstellungen für den Lizenz-Dongle                                                                                                    |
| <ul> <li>Haupteinstellungen</li> <li>Sprach-Einstellungen</li> <li>SQL Datenbank-Einstellungen</li> <li>SQL Datenbank-Einstellungen</li> <li>SQL Datenbank-Einstellungen</li> <li>System und Geräte-Überwachungs-Einstellungen</li> <li>Votfall-Notifikations-Einstellungen</li> <li>Watchdog als Dienst Einstellungen</li> <li>Datensicherung</li> <li>Datensicherung</li> <li>Dateiserver-Einstellungen</li> <li>Gruppen und Personen-Einstellungen</li> <li>Fersonen- und Gruppen-Daten Import</li> <li>Schnittstellen und Kontakt-Kontroller-Einstellungen</li> <li>Zusätzliche Komponenten (TTS.NVX.Lokalisierung.Voicel</li> <li>Schnittstellen und Kontakt-Kontroller-Einstellungen</li> <li>Zusätzliche Komponenten (TTS.NVX.Lokalisierung.Voicel</li> <li>Schrittstellungen für Tasks</li> <li>Ereignis und Notifikations-Einstellungen</li> <li>Messaging</li> <li>Messaging</li> <li>Konferenz-Einstellungen</li> <li>Erreignis und Notifikations-Einstellungen</li> <li>Erreignis und Notifikations-Einstellungen</li> </ul> | Der Dongle wird an einen USB Anschluss gesteckt und dient zur Freischaltung von Lizenzen auf<br>einem Mobi/Call-Server. Uhne Dongle wird der Mobi/Call-Server nur im Demo Modus betrieben.<br>Alternativ kann der Dongle zu einer USB-IP Box angeschlossen oder ein Soft-Dongle kann aktiviert<br>werden (Auf Anfrage).         Um den Dongle zu aktivieren oder neue Lizenzen freizuschalten, muss der Dongel mit dem von New<br>Voice erhaltenen Lizenz Code aktualisiert werden. Dazu kann die Taste "Lizenz aktualisieren"<br>gediückt werden.         IV Überwachung der Lizenz (USB-Dongle oder Soft-Lizenz) aktivieren.<br>Falls kein USB-Dongle oder Soft-Lizenz vorhanden ist, muss diese Überwachung deaktiviert werden<br>Falls kein USB-Dongle oder Soft-Lizenz vorhanden ist, muss diese Überwachung deaktiviert werden<br>Falls die Lizenz ungültig ist, den Lizenz-Alarm starten:       3860 Lizenz-Überwachung erst<br>werden.         IV Die Dongle-Überwachung erst aktivieren, wenn der Dongle das erste Mal angeschlossen wird       Im         Alarm starten wenn die Lizenz wieder aktiv ist:       Im         Bei der temporären Lizenz den Lizenz-Alarm starten, falls weniger als:       30       Tage vorhanden sind<br>Die Alarmmeldung ist dynamisch und wird bei Alarmstart gesetzt. Der Alarm wird täglich wiederholt<br>bis die temporären Lizenz eineuert wurde.         Dongle Informationen:       Aktualisieren         New Voice Tool Versior:       0.0         Registriert für Typ:       Im         Registriert für Typ:       Anzahl Schnittstellen:       0         Anzahl Kontakte:       0       Anzahl Relais:       0         Anzahl Kontakte       1z |
|                                                                                                    |                                                                                                    |

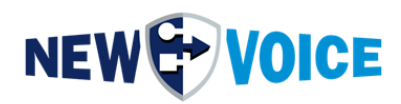

### 4. Wählen Sie nun "USB-Dongle Update" aus

| Aktivierung der USB Hard-Dor                                                                                      | nale-Lizenz                                        |                             |
|----------------------------------------------------------------------------------------------------|----------------------------------------------------|-----------------------------|
| Aktualisierung der Lizenz mit                                                                                     | dem FieldExchange Utility                          | USB-Dongle Update           |
| Aktivierung der Soft-Dongle-L                                                                                     | izenz                                              | Deaktivierung des Soft-Dong |
| Lizenz Locking-Code-Datei:                                                                                        |                                                    |                             |
| C: Users Administrator Des                                                                                        |                                                    | 530 0000 W/IN-12K1E015      |
| 1                                                                                                    | ktop WVLockCode_20230                              |                             |
| Locking-Code-Datei Gener                                                                                          | ieren                                              |                             |
| Locking-Code-Datei Gener                                                                                          | ieren<br>d Signatur:                               |                             |
| Locking-Code-Datei Gener                                                                                          | ieren                                              |                             |
| Locking-Code-Datei Gener<br>Soft-Dongle-Lizenz Code und<br>Nvs and nvl Lizenz-Dateien                             | ieren<br>d Signatur:<br>in das Feld ziehen, um eir | e Soft-Lizenz zu aktivieren |
| Locking-Code-Datei Gener<br>Soft-Dongle-Lizenz Code und<br>Nvs and nvl Lizenz-Dateien i<br>Soft-Lizenz Aktivieren | ieren<br>d Signatur:<br>in das Feld ziehen, um eir | e Soft-Lizenz zu aktivieren |

### 5. Drücken Sie nun auf "Get Locking Code"

| 1            | SuperPro Field Exchange Utility |          | ×       |
|--------------|---------------------------------|----------|---------|
|              | Hardware Key Software Key       |          |         |
|              |                                 |          |         |
|              |                                 |          | ^       |
|              |                                 |          |         |
| $\setminus$  |                                 |          |         |
| $\backslash$ |                                 |          |         |
|              |                                 |          |         |
|              | Cat Lasting Cade                |          | ×       |
|              | Get Locking Code                |          |         |
|              |                                 | <b>B</b> | <b></b> |
|              |                                 |          | ^       |
|              |                                 |          |         |
|              |                                 |          | ~       |
|              | Update License                  |          |         |
|              | Help                            |          |         |

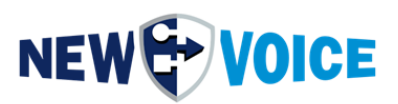

6. Überprüfen des Lockingcodes.

Sie sollten nun einen genau 20 Zeichen langen Code generiert haben, mit welchem New Voice die Lizenz für Sie erstellen kann.

7. Diesen Code schicken Sie bitte an die unten genannten Support Adressen im Kapitel 6.

Bei Problemen oder Fragen wenden Sie sich bitte an Ihren New Voice Support.

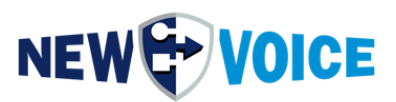

### 4.2 Generierung mit "Information" App über Desktop Icon

Sie können das New Voice Lizenz Tool auch direkt über den Desktop aufrufen.

Generierung des "Locking Codes" für Hardware Dongle mit "Information" App über Desktop Icon:

1. Öffnen Sie dafür das Desktop Symbol "New Voice Information"

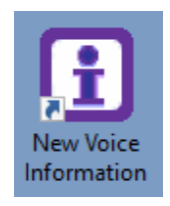

#### 2. Wechseln Sie in den Reiter "Lizenz"

| [ | New Voice Informatio | n        |                      |     | _              |              | $\times$ |
|---|----------------------|----------|----------------------|-----|----------------|--------------|----------|
|   |                      | Adressen | Femwartung & Sonstig | jes | i Rec          | htliche Info | 1        |
|   | System               | Lizenz   | 🕫 NVT & WEB          | 🗵 A | armierung & So | hnittstellen | į.       |
|   |                      |          |                      |     |                |              |          |

3. Drücken Sie auf den Button "Lizenz Update"

|                                                                                                    |                          |                                    |              |               | 1                                                    |                  |          |
|----------------------------------------------------------------------------------------------------|--------------------------|------------------------------------|--------------|---------------|------------------------------------------------------|------------------|----------|
| Linien                                                                                                    | Adressen                 | Femv                               | wartung & So | onstiges      | <b>i</b> F                                           | Rechtlic         | he Inf   |
| System                                                                                                    | Lizenz                   | 🕫 NVT 8                            | & WEB        |               | Alarmierung &                                        | Schnit           | tsteller |
| Sentinel Dongle Informatio                                                                                                    | nen                      |                                    |              |               |                                                      |                  |          |
| New Voice Version:                                                                                                    | 0.0                      |                                    |              |               |                                                      |                  |          |
| Registriert für Region:                                                                                                    | Demo Version             |                                    |              |               |                                                      |                  |          |
| Registriert für Kunden:                                                                                                    |                          |                                    |              | PBX-Typ       | p: [                                                 |                  |          |
| Registriert für Partner:                                                                                                    |                          |                                    |              | Rechnu        | ingsnummer:                                          |                  |          |
| Registriert für Typ:                                                                                                    | Bitte fragen Sie         | nach einer Lizenz mit              | Typ (voip,   | capi, ) um di | ie Sprachkanä                                        | le zu be         | enutze   |
| Registrierte IP-Adressen                                                                                                    | :                        |                                    |              |               |                                                      |                  |          |
| a segurator o na saloborn                                                                                                    |                          |                                    |              |               |                                                      |                  |          |
| Anzahl Sprachkanäle:                                                                                                    | 0                        | Anzahl Kontakte:                   | 0            | Ar            | nzahl Schnittste                                     | ellen:           | 0        |
| Anzahl Sprachkanäle:<br>Anzahl Fax-Kanäle:                                                                                     | 0                        | Anzahl Kontakte:<br>Anzahl Relais: | 0            | Ar<br>Ar      | nzahl Schnittste<br>nzahl Kameras:                   | ellen:           | 0        |
| Anzahl Sprachkanäle:<br>Anzahl Fax-Kanäle:<br>MobiCall Funktionen:                                                             | 0<br>0<br>2 digit groups | Anzahl Kontakte:<br>Anzahl Relais: | 0            | Ar<br>Ar      | nzahl Schnittste<br>nzahl Kameras:                   | ellen:<br>:      | 0        |
| Anzahl Sprachkanäle:<br>Anzahl Fax-Kanäle:<br>MobiCall Funktionen:                                                             | 0<br>2 digit groups      | Anzahl Kontakte:<br>Anzahl Relais: | 0            | Ar<br>Ar      | nzahl Schnittste<br>nzahl Kameras:                   | ellen:           | 0        |
| Anzahl Sprachkanäle:<br>Anzahl Fax-Kanäle:<br>MobiCall Funktionen:                                                             | 0<br>0<br>2 digit groups | Anzahl Kontakte:<br>Anzahl Relais: | 0            | Ar            | nzahl Schnittste                                     | ellen:           | 0        |
| Anzahl Sprachkanäle:<br>Anzahl Fax-Kanäle:<br>MobiCall Funktionen:<br>Web Produkte:                                            | 0<br>0<br>2 digit groups | Anzahl Kontakte:<br>Anzahl Relais: | 0            | Ar<br>Ar      | nzahl Schnittste                                     | ellen:<br>:      | 0        |
| Anzahl Sprachkanäle:<br>Anzahl Fax-Kanäle:<br>MobiCall Funktionen:<br>Web Produkte:<br>Web Funktionen:                         | 0<br>0<br>2 digit groups | Anzahl Kontakte:<br>Anzahl Relais: | 0            | Ar<br>Ar      | nzahl Schnittste                                     | ellen:<br>:      | 0        |
| Anzahl Sprachkanäle:<br>Anzahl Fax-Kanäle:<br>MobiCall Funktionen:<br>Web Produkte:<br>Web Funktionen:<br>3G-4G Server für OS: | 0<br>0<br>2 digit groups | Anzahl Kontakte:<br>Anzahl Relais: | 0            | Ari<br>Ari    | nzahl Schnittste<br>nzahl Kameras:<br>nzahl Clients: | ellen:<br>:<br>0 | 0        |

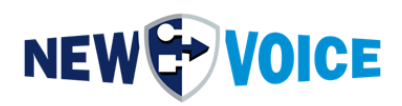

### 4. Wählen Sie nun "USB-Dongle Update" aus

|   | Aktualisierung der Lizenz mit dem FieldExchange Utility                                                                   | USB-Dongle Update             |
|---|----------------------------------------------------------------------------------------------------|-------------------------------|
| С | Aktivierung der Soft-Dongle-Lizenz                                                                                        | Deaktivierung des Soft-Dongle |
|   | Lizenz Locking-Code-Datei:                                                                                                |                               |
|   | C:\Users\Administrator\Desktop\WVLockCode_202305                                                                          | 30_0000_WIN-I2KJEO15[ ,.      |
|   | Locking-Code-Datei Generieren                                                                                             |                               |
|   | estation and a second second second second                                                                                |                               |
|   | Soft-Dongle-Lizenz Code und Signatur:                                                                                     |                               |
|   | Soft-Dongle-Lizenz Code und Signatur:                                                                                     |                               |
|   | Soft-Dongle-Lizenz Code und Signatur:                                                                                     | e Soft-Lizenz zu aktivieren   |
|   | Soft-Dongle-Lizenz Code und Signatur:<br>Nvs and nvl Lizenz-Dateien in das Feld ziehen, um eine<br>Soft-Lizenz Aktivieren | e Soft-Lizenz zu aktivieren   |

### 5. Drücken Sie nun auf "Get Locking Code"

| SuperPro Field Exchange Utility | ×        |  |
|---------------------------------|----------|--|
| Hardware Key Software Key       |          |  |
|                                 | <b>B</b> |  |
|                                 | ^        |  |
|                                 |          |  |
|                                 |          |  |
|                                 |          |  |
|                                 |          |  |
| Cat Lasting Cats                | ×        |  |
|                                 |          |  |
|                                 | <b>8</b> |  |
|                                 | ^        |  |
|                                 |          |  |
|                                 | ~        |  |
| Update License                  |          |  |
| Help                            |          |  |

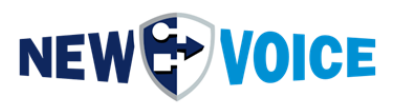

6. Überprüfen des Lockingcodes.

Sie sollten nun einen genau 20 Zeichen langen Code generiert haben, mit welchem New Voice die Lizenz für Sie erstellen kann.

8. Diesen Code schicken Sie bitte an die unten genannten Support Adressen im Kapitel 6.

Bei Problemen oder Fragen wenden Sie sich bitte an Ihren New Voice Support.

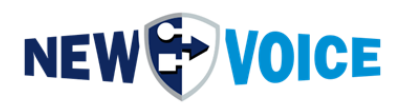

### **5** AKTIVIERUNG HARDWARE USB DONGLE LIZENZ

- 1. Öffnen Sie wie oben unter Punkt 2.1 oder 2.2 beschrieben das New Voice Lizenz-Tool
- 2. Wählen Sie nun "USB-Dongle Update" aus

|   | Akuvierung der OSB hard-Dongie-sizeriz                                                                                                    |                            |
|---|----------------------------------------------------------------------------------------------------|----------------------------|
|   | Aktualisierung der Lizenz mit dem FieldExchange Utility                                                                                           | USB-Dongle Upda            |
| C | Aktivierung der Soft-Dongle-Lizenz                                                                                                    | Deaktivierung des Soft-Dor |
|   | Lizenz Locking-Code-Datei:                                                                                                    |                            |
|   | Locking-Code-Datei Generieren                                                                                                    |                            |
|   | Locking-Code-Datei Generieren<br>Soft-Dongle-Lizenz Code und Signatur:                                                                            |                            |
|   | Locking-Code-Datei Generieren<br>Soft-Dongle-Lizenz Code und Signatur:                                                                            |                            |
|   | Locking-Code-Datei Generieren<br>Soft-Dongle-Lizenz Code und Signatur:<br>Nvs and nvl Lizenz-Dateien in das Feld ziehen, um eine                  | Soft-Lizenz zu aktivieren  |
|   | Locking-Code-Datei Generieren Soft-Dongle-Lizenz Code und Signatur: Nvs and nvl Lizenz-Dateien in das Feld ziehen, um eine Soft-Lizenz Aktivieren | Soft-Lizenz zu aktivieren  |

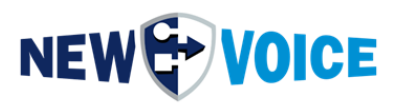

3. Kopieren Sie nun den Lizenz Code in das Feld über den Button "Update License"

|              | SuperPro Field Exchange Utility       | ×      |
|--------------|---------------------------------------|--------|
|              |                                       | ~      |
|              | Hardware Key Software Key             |        |
|              | ₽ <b>a</b>                            |        |
|              |                                       |        |
|              |                                       |        |
|              |                                       |        |
|              |                                       |        |
|              |                                       |        |
|              |                                       |        |
|              |                                       |        |
|              |                                       | ~      |
| $\mathbf{X}$ | Get Locking Code                      |        |
|              |                                       |        |
|              |                                       | 2      |
|              | KKUASUDIUSAHUSADUDSAUISADHDSAZUSACMMA | ~      |
|              | NUACSHUASSAC                          |        |
|              | × · · ·                               |        |
|              |                                       | $\vee$ |
|              | Update License                        |        |
|              |                                       |        |
|              | Help                                  |        |

4. Drücken Sie auf den Button Update License, im Anschluss sollten Sie eine OK Meldung erhalten.

Bei Problemen oder Fragen wenden Sie sich bitte an ihren New Voice Support.

Deutschland: Tel.: +49 2131 26685 59 support@newvoice.de

Österreich: Tel.: +43 732 890 120 support@newvoice.at

Schweiz: Tel.: +41 587501111 support@newvoice.ch

World: support@newvoice.global

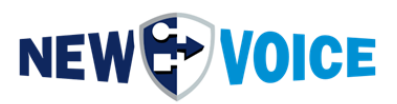

### 6 New Voice Support Adressen

Deutschland: Tel.: +49 2131 26685 59 support@newvoice.de

Schweiz: Tel.: +41 58750 1111 support@newvoice.ch

Österreich: Tel.: +43 732 890 120 support@newvoice.at

World:

support@newvoice.global

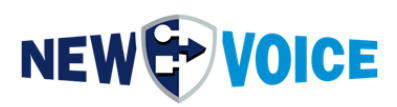

## 7 MOBICALL – KONTAKTFORMULAR

MobiCall steht für einen einfachen und klaren Lösungsansatz bei Gewährleistung einer kosteneffektiven Integration in Betriebsablauf und Infrastruktur.

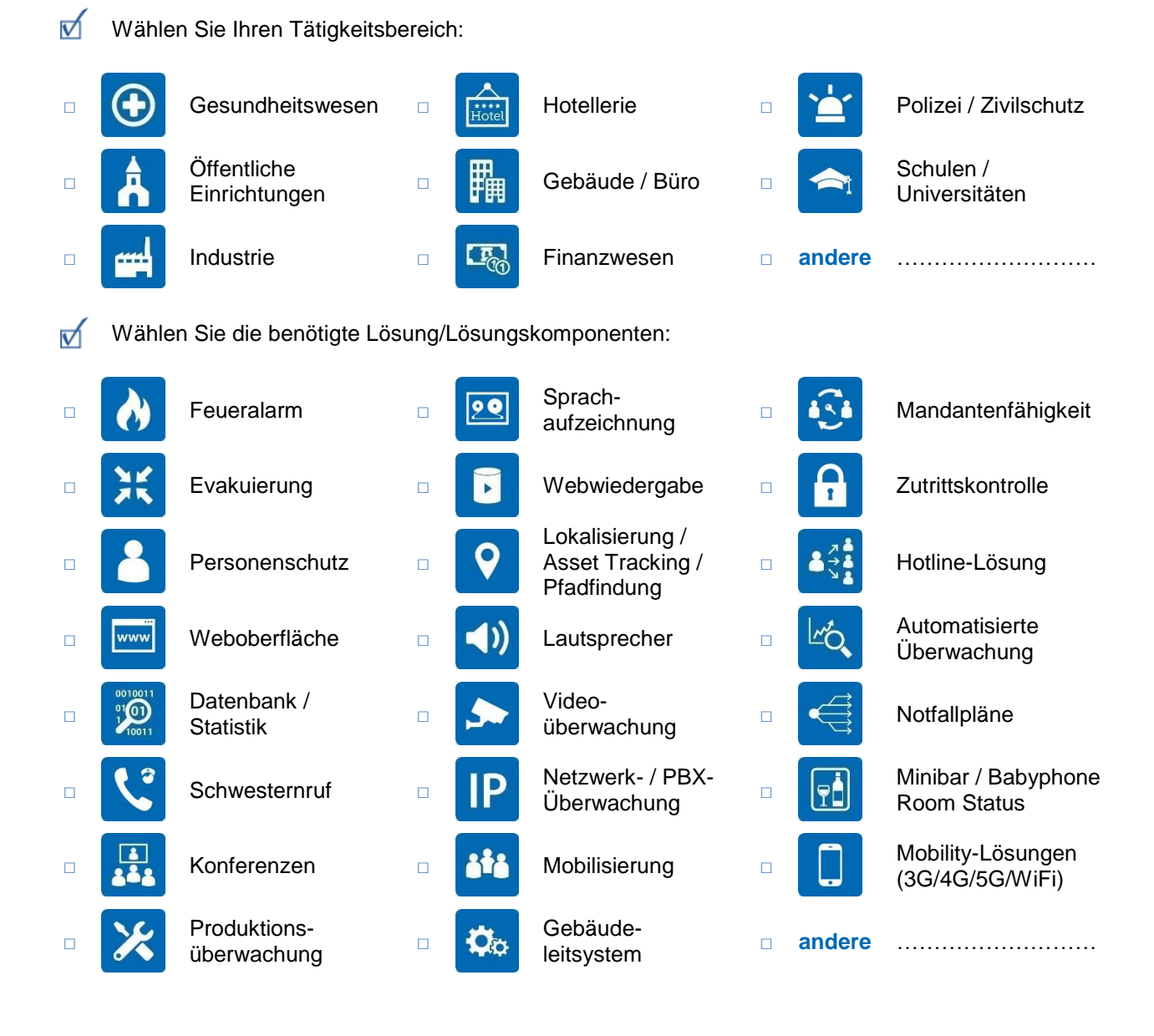

Firma:.....PLZ/Ort:....Land:....Kontaktperson:....Telefon:....E-Mail:....

Bitte senden Sie dieses Formular an mobicall@newvoice.global